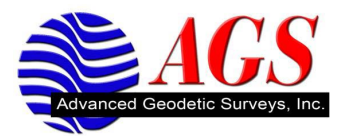

## Updating the Data Transfer Utility

When new versions of Trimble Survey and Mapping field software are released you may experience a problem transferring files between your field device and your office software.

To eliminate problems transferring files between your field device and your office software you will need to update the Data Transfer Utility. Below are the steps to properly update the Data Transfer Utility.

- 1. Download and install the latest version of Data Transfer Utility from <a href="http://www.trimble.com/datatransfer.shtml">http://www.trimble.com/datatransfer.shtml</a>.
- 2. Choose the Language for installation.

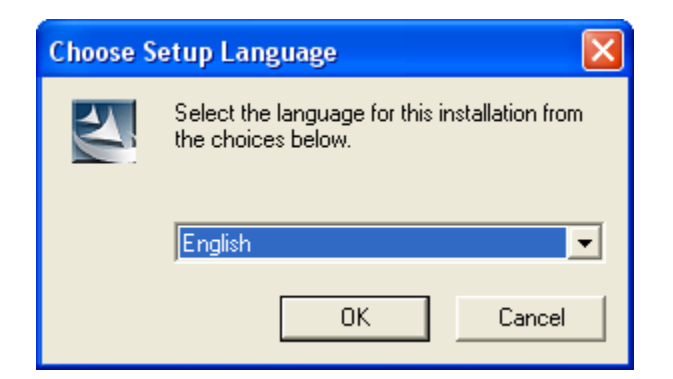

3. Click on OK.

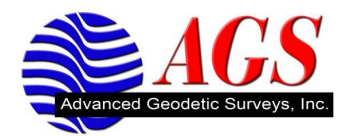

4. Select Modify.

| InstallShield Wizard                                                                                                    | × |
|----------------------------------------------------------------------------------------------------|---|
| Welcome<br>Modify, repair, or remove the program.                                                                                                    |   |
| Welcome to the Trimble Data Transfer Setup Maintenance program. This program lets you<br>modify the current installation. Click one of the options below. |   |
| Modify     Select new program components to add or select currently installed     components to remove.                                                   |   |
| <ul> <li>Repair</li> <li>Reinstall all program components installed by the previous setup.</li> </ul>                                                     |   |
| © <u>R</u> emove<br>Remove all installed components.                                                                                                    |   |
| < <u>B</u> ack <u>N</u> ext > Cancel                                                                                                    |   |

5. Click on Next.

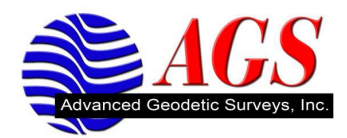

6. Select the appropriate devices by clicking on the check boxes.

| InstallShield Wizard                                                                                                | X                                                                                                    |
|----------------------------------------------------------------------------------------------------|----------------------------------------------------------------------------------------------------|
| Select Components<br>Choose the components Setup will install.                                                      |                                                                                                    |
| Select the components you want to install, and clear to<br>install.<br>Mapping & GIS Devices<br>Land Survey Devices | he components you do not want to<br>Description<br>Select Mapping and GIS<br>Devices if you want to<br>connect to Windows CE<br>devices, GIS Dataloggers or<br>Trimble GPS receivers. |
| Space Required on C: 0<br>Space Available on C: 33060664<br>InstallShield                                           | K<br>K                                                                                                    |
| <                                                                                                    | Back Next > Cancel                                                                                                    |

- 7. Click on Next.
- 8. You may get the following message during the install.

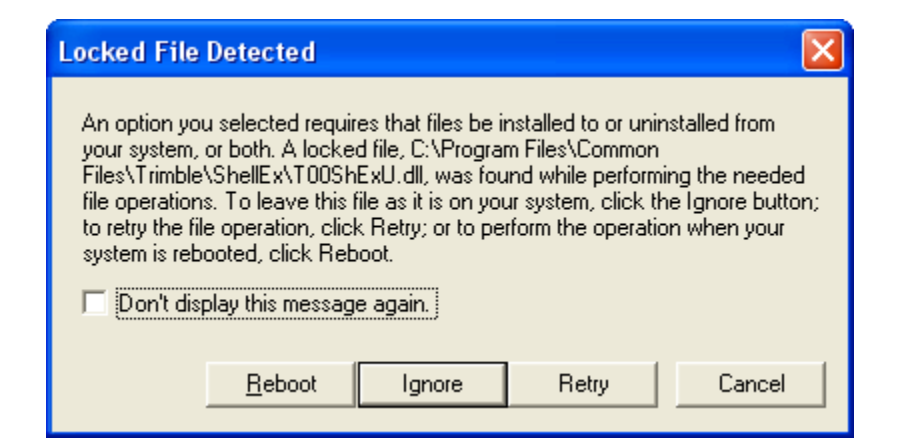

9. Click on Reboot on each Locked File Detected message.

After Data Transfer has been installed you will see the following screen.

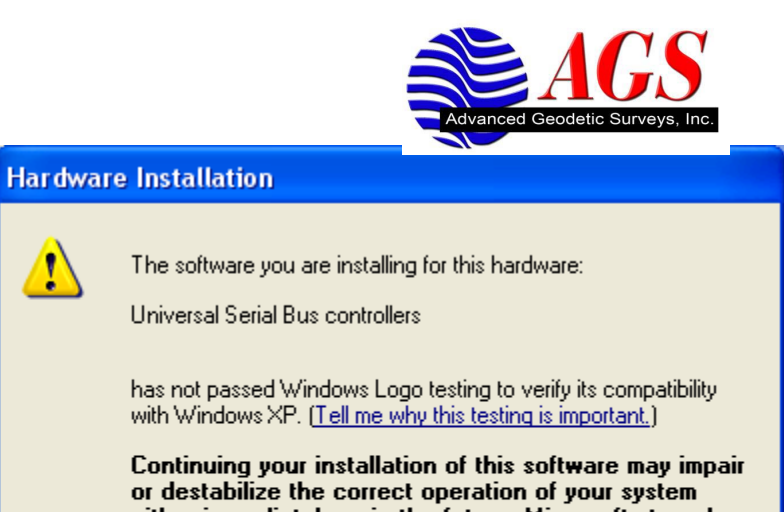

| <u> </u> | Universal Serial Bus controllers                                                                                                    |  |  |  |
|----------|----------------------------------------------------------------------------------------------------|--|--|--|
|          | has not passed Windows Logo testing to verify its compatibility<br>with Windows XP. ( <u>Tell me why this testing is important.</u> )                                                                                                    |  |  |  |
|          | Continuing your installation of this software may impair<br>or destabilize the correct operation of your system<br>either immediately or in the future. Microsoft strongly<br>recommends that you stop this installation now and<br>contact the hardware vendor for software that has<br>passed Windows Logo testing. |  |  |  |
|          | Continue Anyway                                                                                                    |  |  |  |

- 10. Click Continue Anyway to install the Universal Serial Bus controllers.
- 11. At the end of installing Data Transfer you will be prompted to reboot your computer.

| InstallShield Wizard                |                                                                                                    |
|-------------------------------------|----------------------------------------------------------------------------------------------------|
|                                     | InstallShield Wizard Complete<br>The InstallShield Wizard has successfully installed Trimble<br>Data Transfer. Before you can use the program, you must<br>restart your computer.<br>(• Yes, I want to restart my computer now)<br>(• No, I will restart my computer later.<br>Remove any disks from their drives, and then click Finish to<br>complete setup. |
| < <u>B</u> ack <b>Finish</b> Cancel |                                                                                                    |

12. Select on Yes, I want to restart my computer now and then click on Finish.